## Imprimer la liste d'utilisation

Imprimez l'historique de la carte via Paramètres/Système de cartes/Imprimer la liste d'utilisation.

Si vous souhaitez par exemple imprimer l'utilisation de la carte de Timo Tester pour la période de janvier 2012, effectuez le réglage suivant :

| Karten-History drucken            | X          |
|-----------------------------------|------------|
| Datum von: 01.01.12 bis: 31.01.12 | Drucken F8 |
| Nur Person: tet2 Tester, Timo     | X Abbruch  |
| Nur Text:                         |            |

L'impression se présente comme suit :

|                                                                                  |                                                             |                                                                                                    | Karten-Nutzung                                                                               |                                                |                                                                                                    |  |
|----------------------------------------------------------------------------------|-------------------------------------------------------------|----------------------------------------------------------------------------------------------------|----------------------------------------------------------------------------------------------|------------------------------------------------|----------------------------------------------------------------------------------------------------|--|
|                                                                                  | 01.01.12 - 31.01.12<br>Tester, Timo                         |                                                                                                    |                                                                                              |                                                |                                                                                                    |  |
| Datum                                                                            | Zeit                                                        | Information                                                                                                    | Person                                                                                       | Betrag                                         | Kartennummer                                                                                                    |  |
| 19.01.12<br>19.01.12<br>19.01.12<br>19.01.12<br>19.01.12<br>19.01.12<br>19.01.12 | 10:09<br>10:09<br>10:12<br>10:12<br>10:12<br>10:12<br>17:19 | 50.0*Sonderpkt. geladen<br>Kartenbuchung (50,00<br>Ballautomat 1 04<br>2.0*Ballautoma (48)<br>Karten-Automat. (48,50)<br>Tür Haupteingang 04 | Tester, Timo<br>Tester, Timo<br>Tester, Timo<br>Tester, Timo<br>Tester, Timo<br>Tester, Timo | 0,00<br>50,00<br>1,50<br>0,00<br>-1,50<br>0,00 | 0499002001679001<br>0499002001679001<br>0499002001679001<br>0499002001679001<br>0499002001679001<br>049900200030001 |  |

PC CADDIE 2011 © 1988-2008 Schmedding Software Systeme GmbH

Si vous souhaitez par exemple n'imprimer que les points spéciaux, saisissez comme **Texte** point spécial.

| Karten-History drucken |                 |   | ES         |
|------------------------|-----------------|---|------------|
| Datum von: 01.01.1     | 2 bis: 31.01.12 | 2 | Drucken F8 |
| Nur Person:            |                 |   | X Abbruch  |
| Nur Text: Sonder       | ounkt           |   |            |